# Configuration dynamique FlexVPN avec listes d'attributs AAA locales

# Contenu

Introduction Conditions préalables **Conditions requises Components Used Conventions** Topologie Configurations Configuration du rayon Configuration du concentrateur Configuration de la connectivité de base Configuration étendue Présentation du processus Vérification Client1 Client2 Déboquer Déboguer IKEv2 **Debug AAA Attribute Assignment** Conclusion Informations connexes

# **Introduction**

Cet exemple de configuration montre comment utiliser la liste d'attributs AAA (Authentication, Authorization, and Accounting) locale afin d'effectuer une configuration dynamique et potentiellement avancée sans utiliser le serveur RADIUS (Remote Authentication Dial-In User Service) externe.

Cela est souhaitable dans certains scénarios, en particulier lorsque le déploiement ou le test rapide est nécessaire. Ces déploiements sont généralement des travaux pratiques de validation de principe, de nouveaux tests de déploiement ou de dépannage.

La configuration dynamique est importante du côté concentrateur/concentrateur, où différentes politiques ou attributs doivent être appliqués par utilisateur, par client et par session.

# **Conditions préalables**

## **Conditions requises**

Aucune spécification déterminée n'est requise pour ce document.

## **Components Used**

Les informations contenues dans ce document sont basées sur ces versions logicielles et matérielles, mais pas uniquement. Cette liste ne décrit pas les exigences minimales, mais reflète l'état du périphérique tout au long de la phase de test de cette fonctionnalité.

#### Matériel

- Routeurs de services d'agrégation (ASR) ASR 1001 appelé « bsns-asr1001-4 »
- Routeurs à services intégrés de 2e génération (ISR G2) 3925e appelés « bsns-3925e-1 »
- Routeurs à services intégrés de 2e génération (ISR G2) 3945e appelés « bsns-3945e-1 »

#### le logiciel Cisco IOS

- Cisco IOS XE version 3.8 15.3(1)S
- Logiciel Cisco IOS® versions 15.2(4)M1 et 15.2(4)M2

#### Licences

- Les licences de fonctionnalités d'entreprise et ipsec sont activées sur les routeurs ASR.
- Les licences de fonctionnalités **ipbasek9**, **securityk9** et **hseck9** sont activées sur les routeurs ISR G2.

The information in this document was created from the devices in a specific lab environment. All of the devices used in this document started with a cleared (default) configuration. If your network is live, make sure that you understand the potential impact of any command.

## **Conventions**

Pour plus d'informations sur les conventions utilisées dans ce document, reportez-vous à <u>Conventions relatives aux conseils techniques Cisco.</u>

# **Topologie**

La topologie utilisée dans cet exercice est de base. Un routeur concentrateur (ASR) et deux routeurs en étoile (ISR) sont utilisés, ce qui simule les clients.

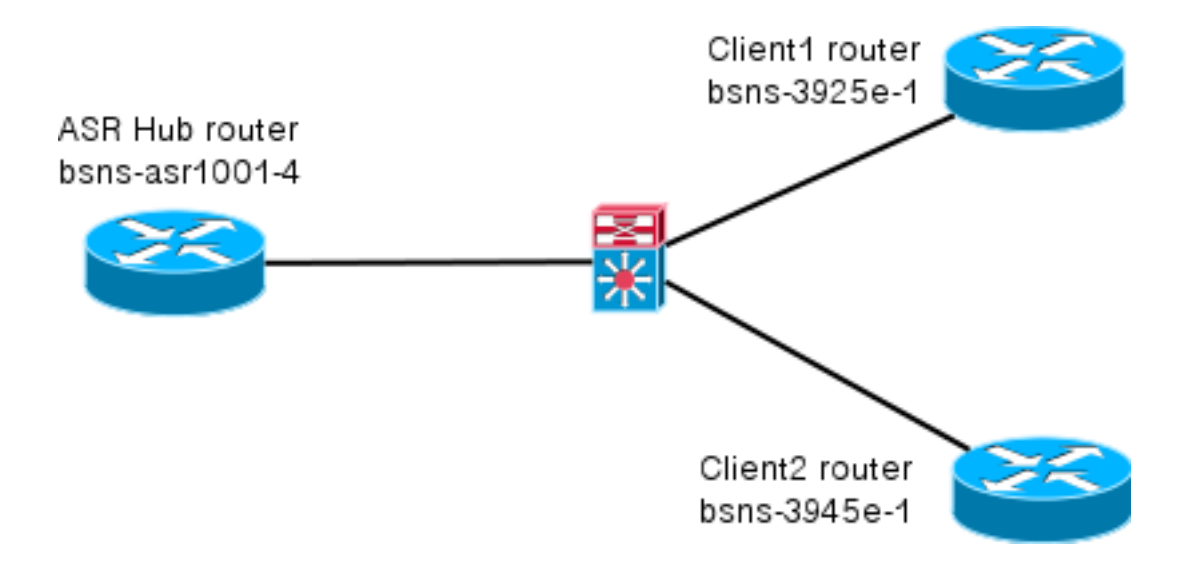

# **Configurations**

Les configurations de ce document sont destinées à afficher une configuration de base, avec des valeurs par défaut intelligentes autant que possible. Pour obtenir des recommandations de Cisco sur la cryptographie, visitez la page <u>Next Generation Encryption</u> sur cisco.com.

## Configuration du rayon

Comme indiqué précédemment, la plupart des actions de cette documentation sont exécutées sur le concentrateur. La configuration des rayons est ici à titre de référence. Dans cette configuration, notez que seule la modification est l'identité entre Client1 et Client2 (affichée en gras).

```
aaa new-model
aaa authorization network default local
aaa session-id common
crypto ikev2 keyring Flex_key
peer Spokes
address 0.0.0.0 0.0.0.0
pre-shared-key local cisco
pre-shared-key remote cisco
11
crypto ikev2 profile Flex_IKEv2
match identity remote address 0.0.0.0
identity local email Client1@cisco.com
authentication remote pre-share
authentication local pre-share
keyring local Flex_key
aaa authorization group psk list default default
virtual-template 1
crypto logging session
crypto ipsec profile default
set ikev2-profile Flex_IKEv2
interface Tunnel1
ip address negotiated
ip mtu 1400
ip nhrp network-id 2
 ip nhrp shortcut virtual-template 1
```

```
ip nhrp redirect
ip tcp adjust-mss 1360
tunnel source GigabitEthernet0/0
tunnel destination 172.25.1.1
tunnel path-mtu-discovery
tunnel protection ipsec profile default
interface Virtual-Template1 type tunnel
ip unnumbered Tunnel1
ip mtu 1400
ip nhrp network-id 2
ip nhrp shortcut virtual-template 1
ip nhrp redirect
ip tcp adjust-mss 1360
tunnel path-mtu-discovery
tunnel protection ipsec profile default
```

#### Configuration du concentrateur

La configuration du concentrateur est divisée en deux parties :

- Configuration de connectivité de base, qui décrit la configuration requise pour la connectivité de base.
- Configuration étendue, qui décrit les modifications de configuration nécessaires afin de démontrer comment un administrateur peut utiliser la liste d'attributs AAA pour effectuer des modifications de configuration par utilisateur ou par session.

#### Configuration de la connectivité de base

Cette configuration est réservée à la référence et n'est pas conçue pour être optimale, mais seulement fonctionnelle.

La plus grande limite de cette configuration est l'utilisation de la clé prépartagée (PSK) comme méthode d'authentification. Cisco recommande l'utilisation de certificats, le cas échéant.

```
aaa new-model
aaa authorization network default local
aaa session-id common
crypto ikev2 authorization policy default
pool FlexSpokes
route set interface
crypto ikev2 keyring Flex_key
peer Spokes
address 0.0.0.0 0.0.0.0
pre-shared-key local cisco
pre-shared-key remote cisco
11
peer Client1
identity email Client1@cisco.com
pre-shared-key cisco
11
peer Client2
identity email Client2@cisco.com
pre-shared-key cisco
crypto ikev2 profile Flex_IKEv2
```

```
match fvrf any
match identity remote address 0.0.0.0
match identity remote email domain cisco.com
authentication remote pre-share
authentication local pre-share
keyring local Flex_key
aaa authorization group psk list default default
virtual-template 1
no crypto ikev2 http-url cert
crypto logging session
crypto ipsec profile default
set ikev2-profile Flex_IKEv2
interface Virtual-Template1 type tunnel
vrf forwarding IVRF
ip unnumbered Loopback100
ip mtu 1400
ip nhrp network-id 2
ip nhrp redirect
ip tcp adjust-mss 1360
 tunnel path-mtu-discovery
tunnel vrf INTERNET
 tunnel protection ipsec profile default
```

### Configuration étendue

Il y a quelques éléments nécessaires pour attribuer des attributs AAA à une session particulière. Cet exemple montre le travail complet pour le client 1 ; ensuite, il montre comment ajouter un autre client/utilisateur.

#### Configuration de concentrateur étendue pour Client1

1. Définissez une liste d'attributs AAA.

```
aaa attribute list Client1
attribute type interface-config "ip mtu 1300" protocol ip
attribute type interface-config "service-policy output TEST" protocol ip
```

**Note :** N'oubliez pas que l'entité affectée via des attributs doit exister localement. Dans ce cas, **policy-map** a été précédemment configuré.

```
policy-map TEST
class class-default
shape average 60000
```

2. Affectez une liste d'attributs AAA à une stratégie d'autorisation.

```
crypto ikev2 authorization policy Client1
pool FlexSpokes
aaa attribute list Client1
route set interface
```

3. Assurez-vous que cette nouvelle stratégie est utilisée par les clients qui se connectent. Dans ce cas, extrayez la partie nom d'utilisateur de l'identité envoyée par les clients. Les clients doivent utiliser l'adresse e-mail ClientX@cisco.com (X est 1 ou 2, selon le client). Le gestionnaire divise l'adresse e-mail en nom d'utilisateur et en partie de domaine et n'utilise qu'un seul d'entre eux (nom d'utilisateur dans ce cas) pour choisir le nom de la stratégie d'autorisation.

```
crypto ikev2 name-mangler GET_NAME email username
```

crypto ikev2 profile Flex\_IKEv2 aaa authorization group psk list default name-mangler GET\_NAME Lorsque le client1 est opérationnel, le client2 peut être ajouté relativement facilement.

#### Configuration de concentrateur étendue pour Client2

S'assurer qu'il existe une stratégie et un ensemble distinct d'attributs, le cas échéant.

```
aaa attribute list Client2
attribute type interface-config "ip tcp adjust-mss 1200" protocol ip
attribute type interface-config "ip access-group 133 in" protocol ip
crypto ikev2 authorization policy Client2
pool FlexSpokes
aaa attribute list Client2
route set interface
```

Dans cet exemple, un paramètre MSS (Maximum Segment Size) mis à jour et une liste d'accès entrante pour fonctionner pour ce client sont appliqués. D'autres paramètres peuvent être facilement choisis. Un paramètre type consiste à affecter différents VRF (Virtual Routing and Forwarding) à différents clients. Comme indiqué précédemment, toute entité affectée à la liste d'attributs, telle que access-list 133 dans ce scénario, doit déjà exister dans la configuration.

## Présentation du processus

Vérification

Cette figure décrit l'ordre de fonctionnement lorsque l'autorisation AAA est traitée via le profil Internet Key Exchange version 2 (IKEv2) et contient des informations spécifiques à cet exemple de configuration.

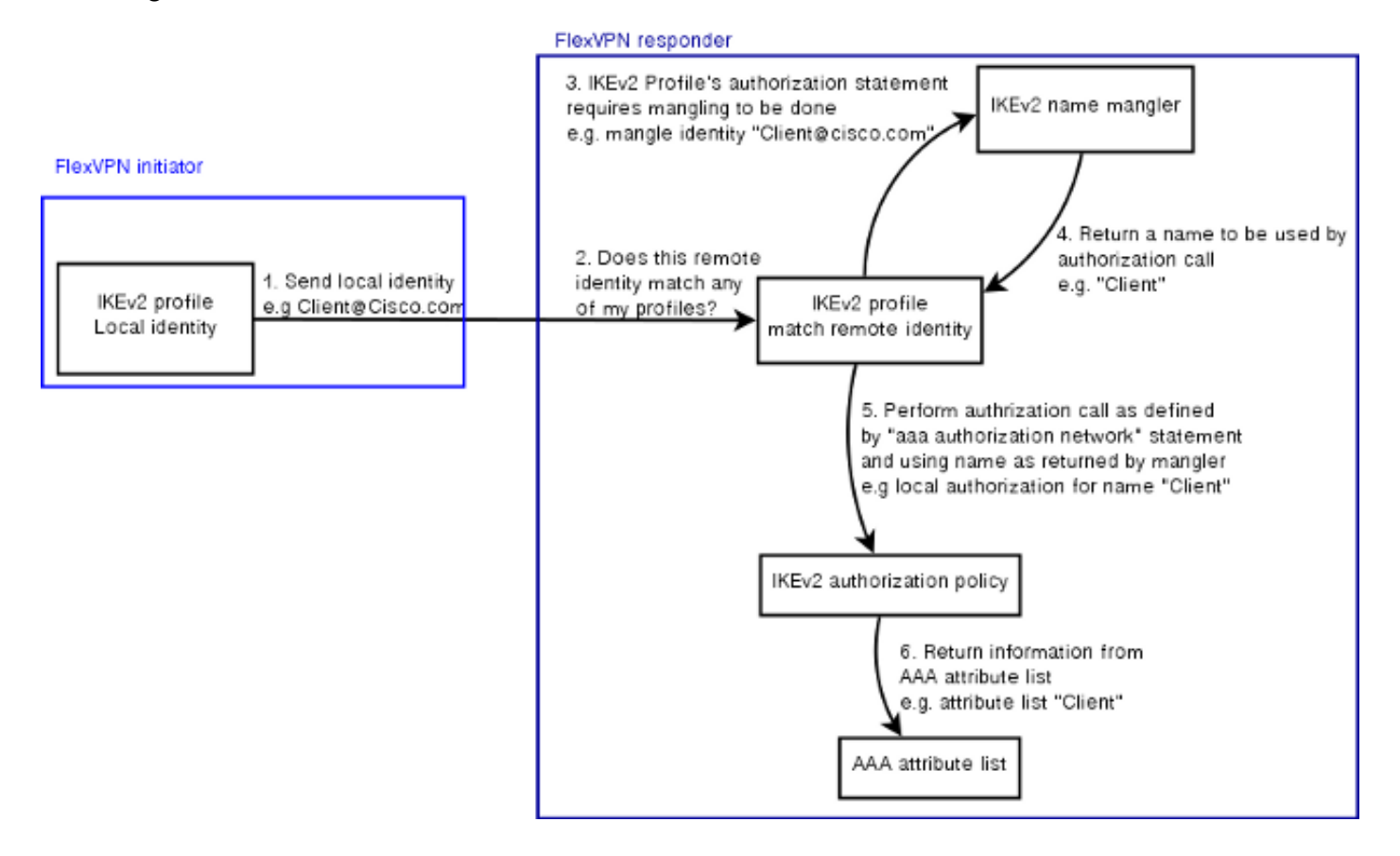

Cette section montre comment vérifier que les paramètres précédemment attribués ont été appliqués aux clients.

## Client1

Voici les commandes qui vérifient que les paramètres des unités de transmission maximale (MTU), ainsi que la stratégie de service ont été appliqués.

```
bsns-asr1001-4#show cef int virtual-access 1
(...)
Hardware idb is Virtual-Access1
Fast switching type 14, interface type 21
IP CEF switching enabled
IP CEF switching turbo vector
IP Null turbo vector
VPN Forwarding table "IVRF"
IP prefix lookup IPv4 mtrie 8-8-8-8 optimized
Tunnel VPN Forwarding table "INTERNET" (tableid 2)
Input fast flags 0x0, Output fast flags 0x4000
ifindex 16(16)
Slot unknown (4294967295) Slot unit 1 VC -1
IP MTU 1300
Real output interface is GigabitEthernet0/0/0
bsns-asr1001-4#show policy-map interface virtual-access1
Virtual-Access1
Service-policy output: TEST
Class-map: class-default (match-any)
5 packets, 620 bytes
5 minute offered rate 0000 bps, drop rate 0000 bps
Match: any
Queueing
```

queue limit 64 packets (queue depth/total drops/no-buffer drops) 0/0/0 (pkts output/bytes output) 5/910 shape (average) cir 60000, bc 240, be 240 target shape rate 60000

## Client2

Voici les commandes qui vérifient que les paramètres MSS ont été poussés et que la liste d'accès 133 a également été appliquée en tant que filtre entrant sur l'interface d'accès virtuelle équivalente.

```
bsns-asr1001-4#show cef int virtual-access 2
Virtual-Access2 is up (if_number 18)
Corresponding hwidb fast_if_number 18
Corresponding hwidb firstsw->if_number 18
Internet address is 0.0.0.0/0
Unnumbered interface. Using address of Loopback100 (192.168.1.1)
ICMP redirects are never sent
Per packet load-sharing is disabled
IP unicast RPF check is disabled
Input features: Access List, TCP Adjust MSS
(...)
```

```
bsns-asr1001-4#show ip interface virtual-access2
Virtual-Access2 is up, line protocol is up
Interface is unnumbered. Using address of Loopback100 (192.168.1.1)
Broadcast address is 255.255.255
MTU is 1400 bytes
Helper address is not set
Directed broadcast forwarding is disabled
Outgoing access list is not set
Inbound access list is 133, default is not set
(...)
```

# **Déboguer**

Il y a deux blocs principaux à déboguer. Cela est utile lorsque vous avez besoin d'ouvrir un dossier TAC et de faire avancer les choses plus rapidement.

## **Déboguer IKEv2**

Commencez par cette commande de débogage principale :

```
debug crypto ikev2 [internal|packet]
Entrez ensuite les commandes suivantes :
```

show crypto ikev2 sa show crypto ipsec sa peer a.b.c.d

## **Debug AAA Attribute Assignment**

Si vous souhaitez déboguer l'affectation AAA des attributs, ces débogages peuvent être utiles.

debug aaa authorization debug aaa attr debug aaa proto local

# **Conclusion**

Ce document explique comment utiliser la liste d'attributs AAA afin de permettre une plus grande flexibilité dans les déploiements FlexVPN où le serveur RADIUS n'est peut-être pas disponible ou n'est pas souhaité. La liste d'attributs AAA offre des options de configuration supplémentaires par session et par groupe, si nécessaire.

# Informations connexes

- Guide de configuration FlexVPN et Internet Key Exchange version 2, Cisco IOS version
   <u>15M&T</u>
- <u>RADIUS (Remote Authentication Dial-In User Services)</u>
- Demandes de commentaires (RFC)
- <u>Négociation IPSec/Protocoles IKE</u>

Support et documentation techniques - Cisco Systems